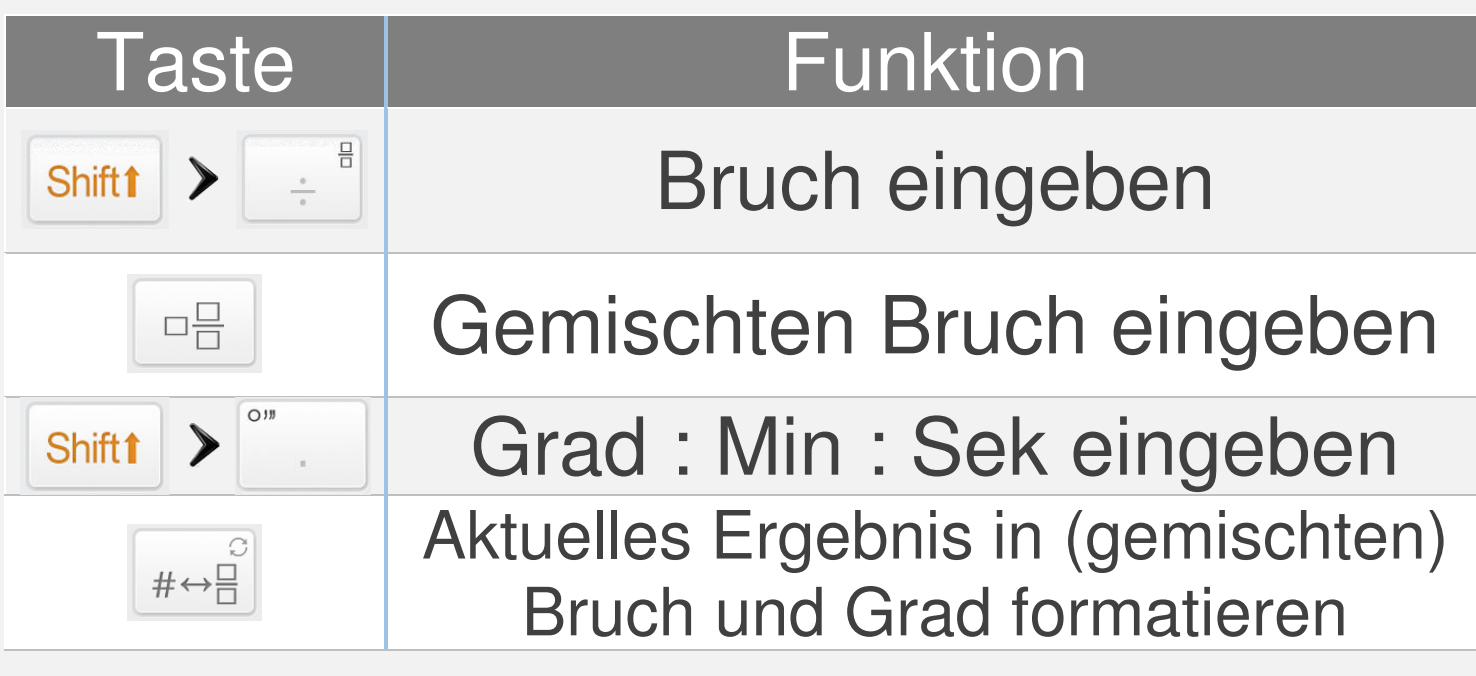

Anmerkung: Schalten Sie die [Automatisch in Bruch anzeigen] Option in den Einstellungen 🔀 an, um automatisch einen Bruch zu bekommen.

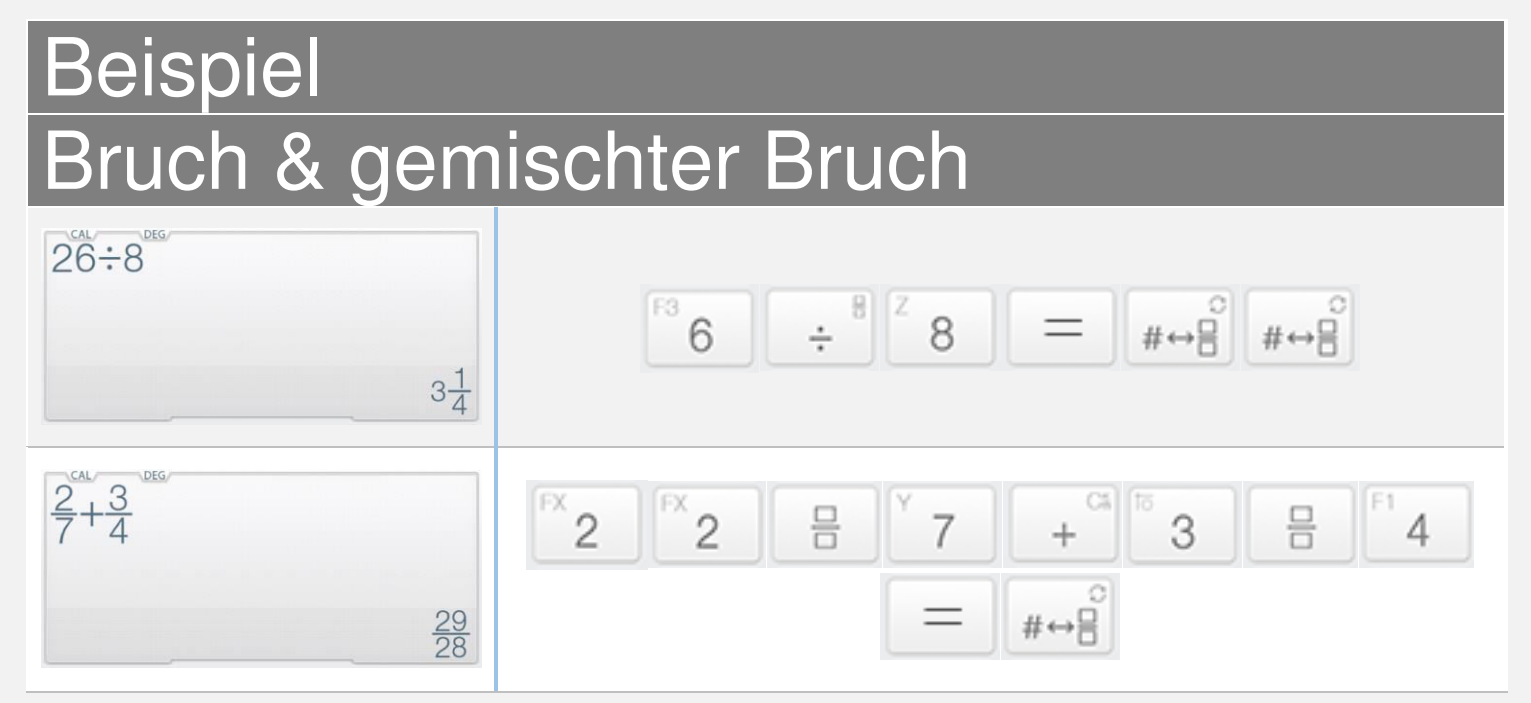

Runterscrollen für mehr Beispiele

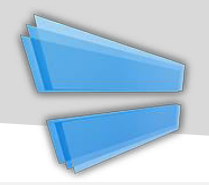

## Beispiel Bruch & gemischter Bruch

| 3.25             | <sup>16</sup> 3 | 0<br>• | EX 2     | <sup>F2</sup> 5 | =    | °<br>#⇔⊟ | 0<br>#⇔⊟        | °<br>#⇔⊟ |
|------------------|-----------------|--------|----------|-----------------|------|----------|-----------------|----------|
| 3° 15' 0.00000"  |                 |        |          |                 |      |          |                 |          |
| 2°45°15°-1°15°   | <sup>FX</sup> 2 | 0111   | F1 4     | <sup>F2</sup> 5 | 0111 | GRP 1    | <sup>F2</sup> 5 | 0111     |
| 1º 30' 15.00000" | GRP 1           | 0111   | GPP<br>1 | <sup>F2</sup> 5 | =    | 0<br>#⇔⊟ | #⇔⊟             | #⇔⊟      |

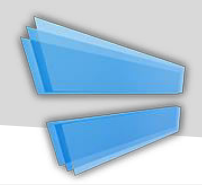

Shift 1

Taste

## Funktion

➤ #↔ Schreibweise/Basis Fenster öffnen

| Number Conversion        | Back |
|--------------------------|------|
| Notation                 |      |
| 3.25E2                   | SCI  |
| 325E0                    | ENĞ  |
| Degree                   |      |
| 325° 0' 0.00000"         |      |
| Mathematical             |      |
| 1 01000101               | BIN  |
| 505                      | OCT  |
| 1 45                     | HEX  |
| Digital: Integer 16 Bits |      |
|                          |      |

Schreibweise/Basis Fenster

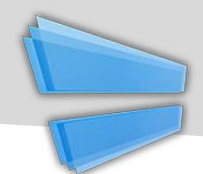

| Taste | Funktion                       |
|-------|--------------------------------|
| 9     | Verlauf ansehen                |
| ;;;   | Ausdruck teilen                |
| 5     | Rückwärts (bis zu 30 Schritte) |
| C     | Vorwärts (bis zu 30 Schritte)  |
| #→□   | Links einfügen                 |
| #→□   | Rechts einfügen                |

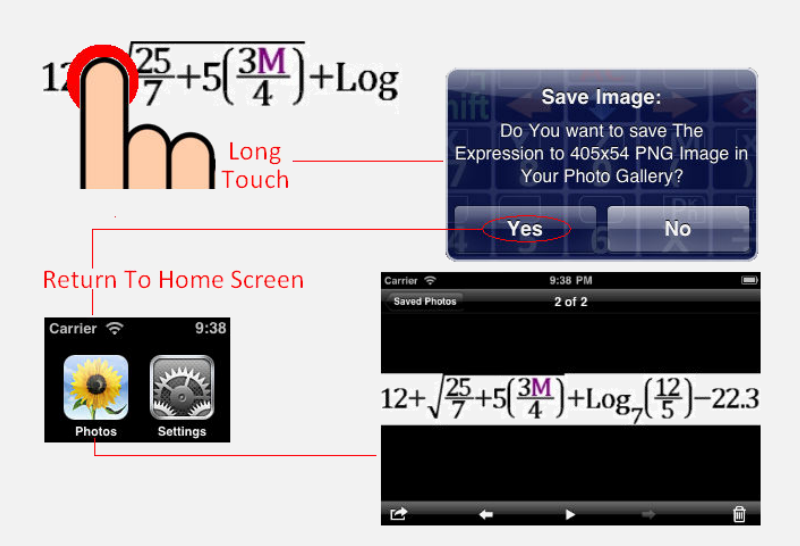

Lange gedrückt halten, um zu kopieren/einfügen & exportieren

Runterscrollen f
ür mehr Beispiele

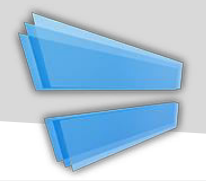

### Beispiel Ausdruck teilen 2+3;Res+2 7 Der obere Ausdruck besteht aus zwei Teilen. Im orsten Teil wird 2+2

Der obere Ausdruck besteht aus zwei Teilen. Im ersten Teil wird 2+3 gerechnet und das Ergebnis wird im zweiten Teil benutzt Anmerkung: Res ist das Ergebnis der letzten Berechnung.

| ×↔5;×+5 |   |                     |    |   |   |                 |   |
|---------|---|---------------------|----|---|---|-----------------|---|
|         | X | <br><sup>F2</sup> 5 | ;; | X | + | <sup>F2</sup> 5 | = |
| 10      |   |                     |    |   |   |                 |   |

Der obere Ausdruck besteht aus zwei Teilen. Im ersten Teil wird X 5 zugewiesen, danach wird X+5 = 10 gerechnet (mit X = 5).

#### Links/rechts zusammenfügen

| 5VI                            | #→□           | V5                   |
|--------------------------------|---------------|----------------------|
| Die linke Zahl (oder Ausdruck) | in die Wurzel | funktion verschieben |
| ₩155                           |               | LEAL RAD             |

Die rechte Zahl (oder Ausdruck) in Betragsfunktion verschieben

Variablen (Erweiterung)

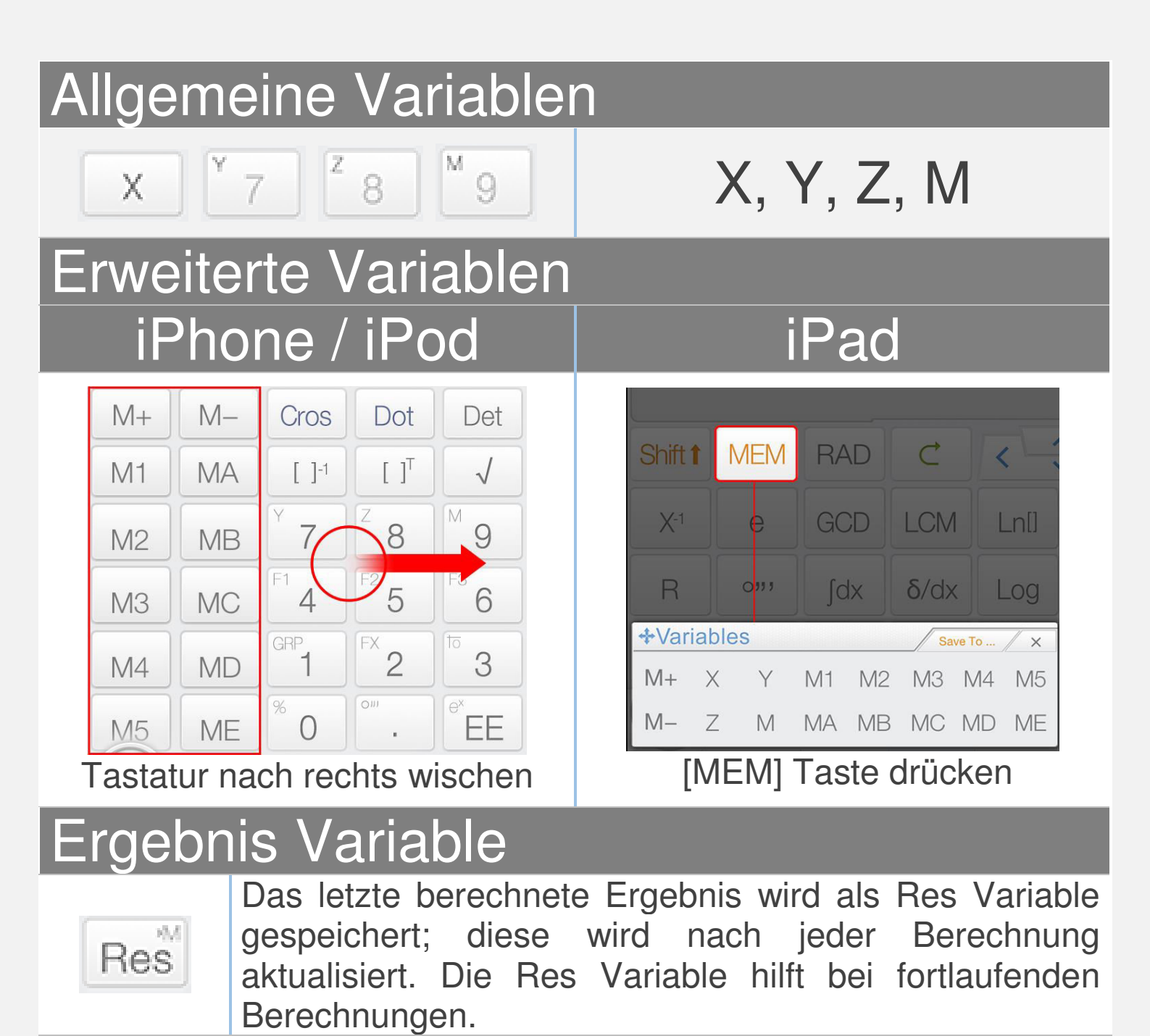

Anmerkung: Die Variablen werden individuell im Matrix/Vektor und im Komplex Modus gespeichert

Runterscrollen, um zu lernen, wie man Variablen benutzt

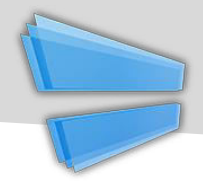

# **Drag & Drop:** Ziehe den Wert (Ergebnis) auf eine Variable Taste, um diesen zu speichern

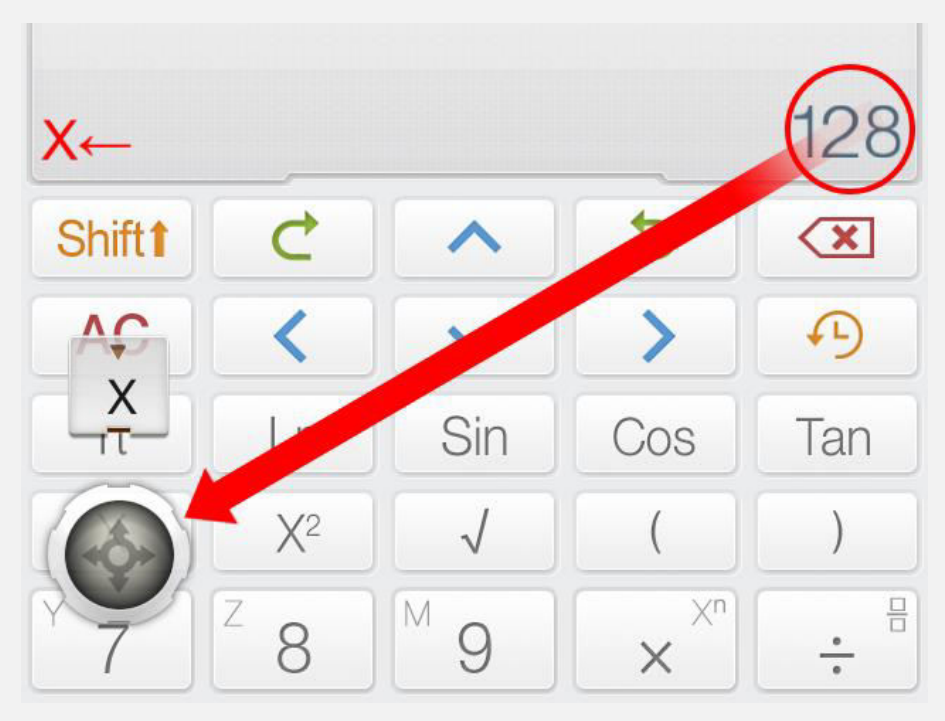

<u>Alternative:</u> Klicken Sie [Speichern als] und eine Variablen Taste

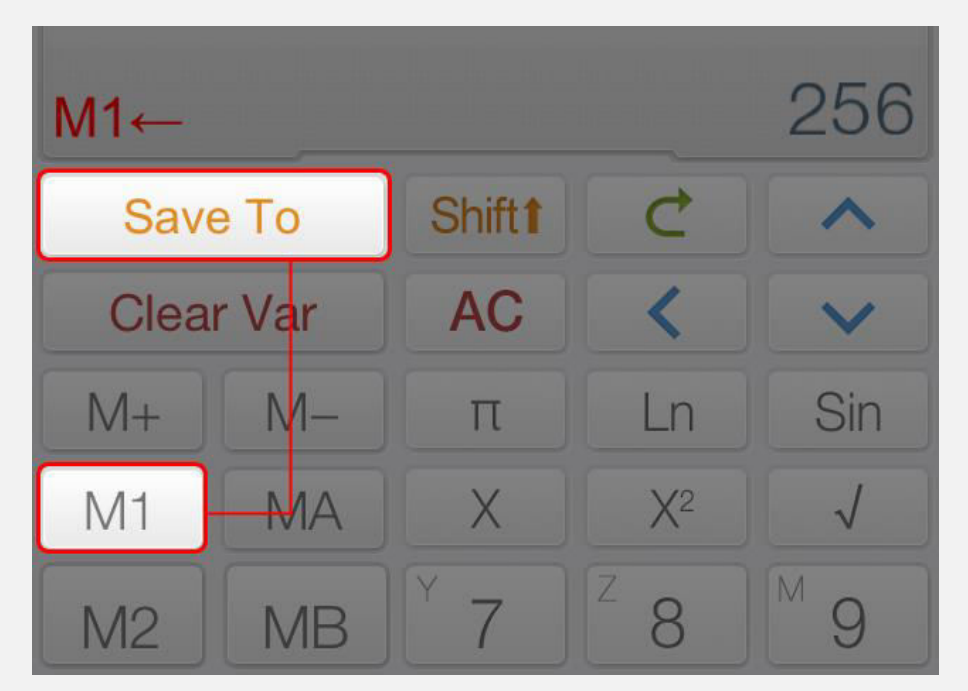

| Taste      | Funktion            |
|------------|---------------------|
| M+         | Wert M hinzufügen   |
| M-         | M dem Wert abziehen |
| <b>←</b> • | Zuweisungsoperator  |

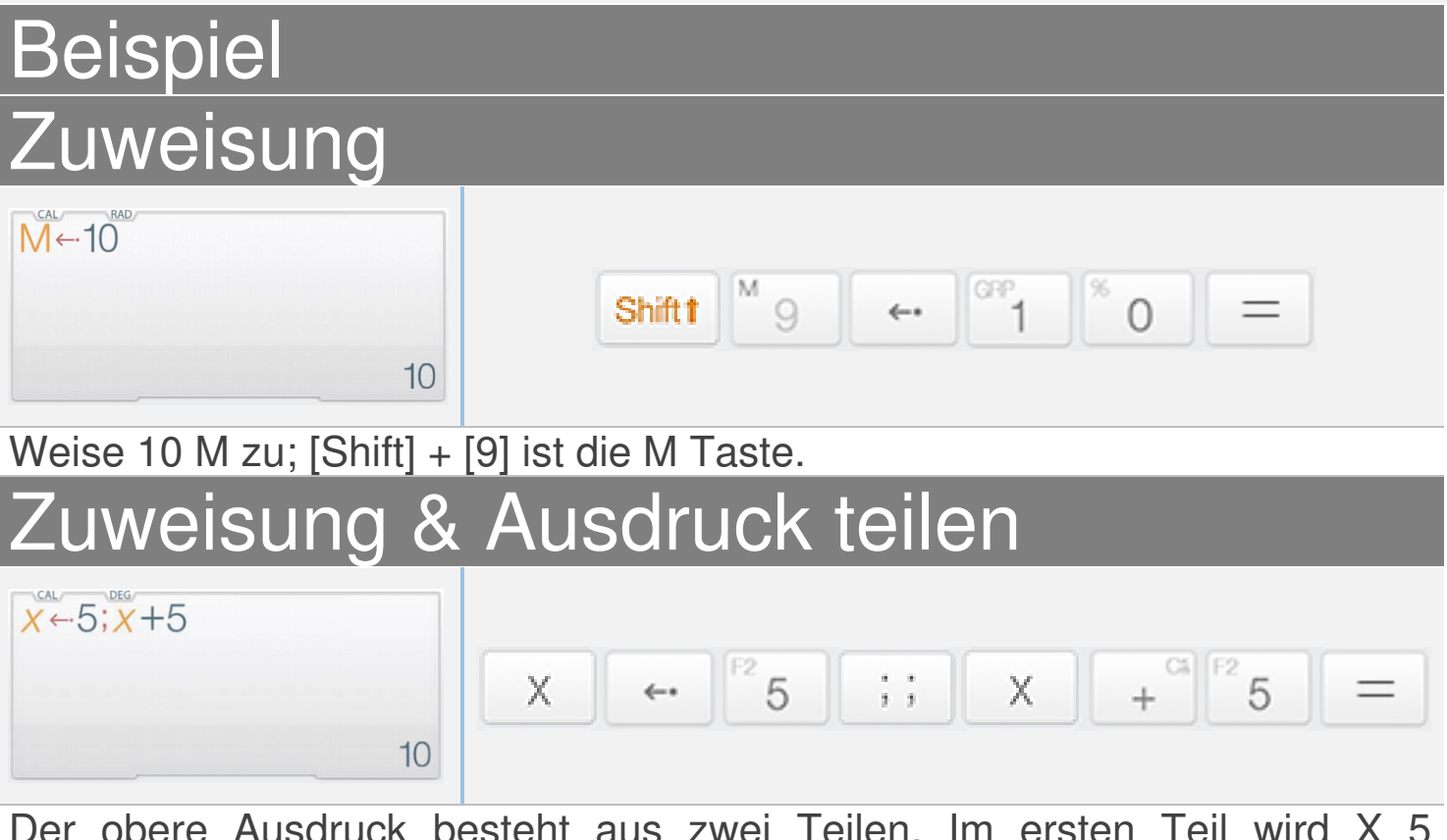

Der obere Ausdruck besteht aus zwei Teilen. Im ersten Teil wird X 5 zugewiesen und danach wird X+5 berechnet (mit X = 5).

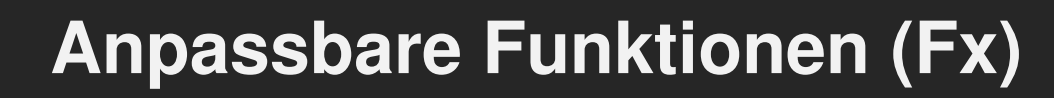

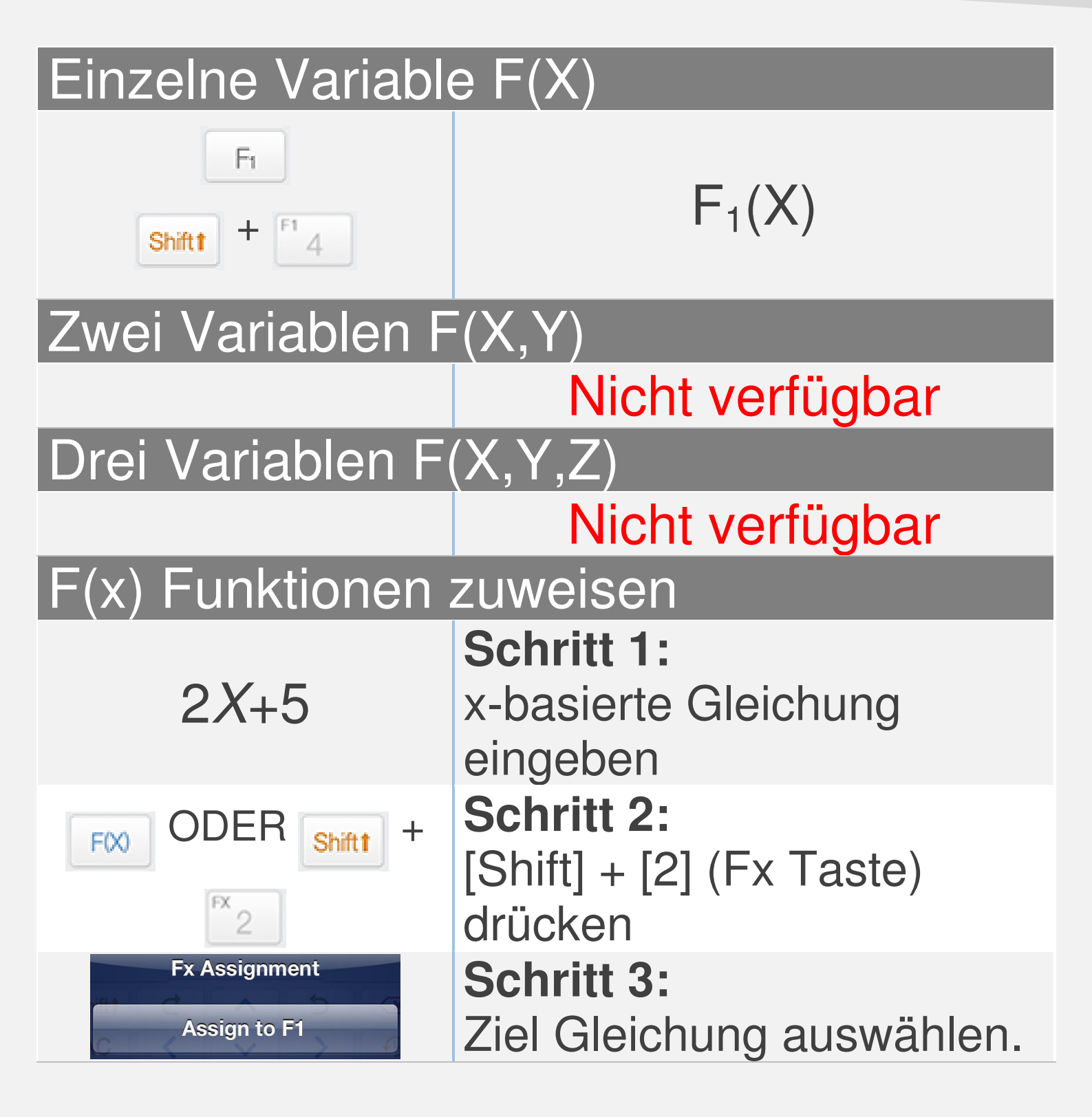

#### Anmerkung:

Die Variablen im Matrix/Vektor und Komplex Modus sind unterschiedlich. Alle F(x) sind gleich mit den F(x) im Rechner Modus

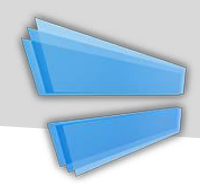

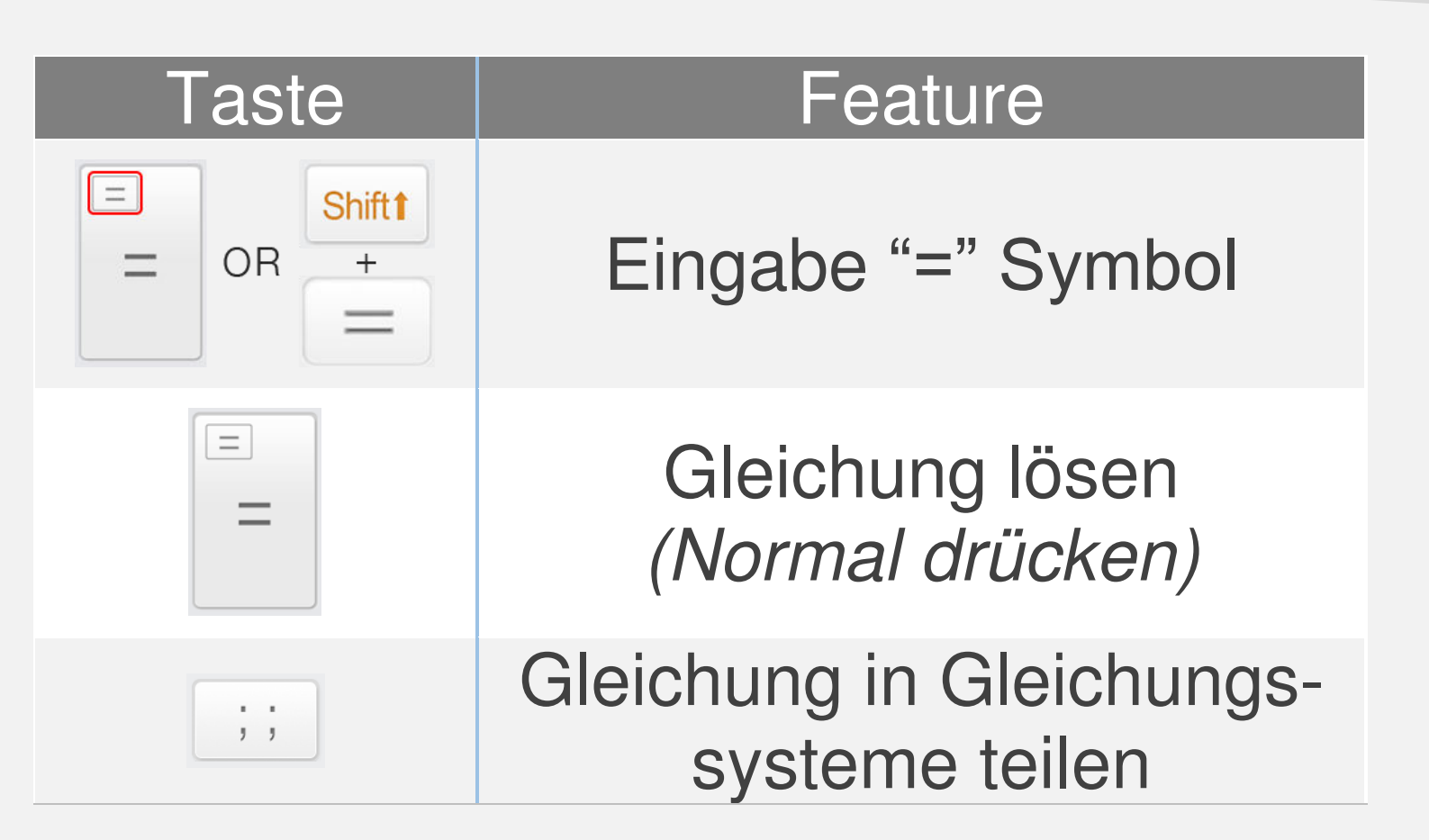

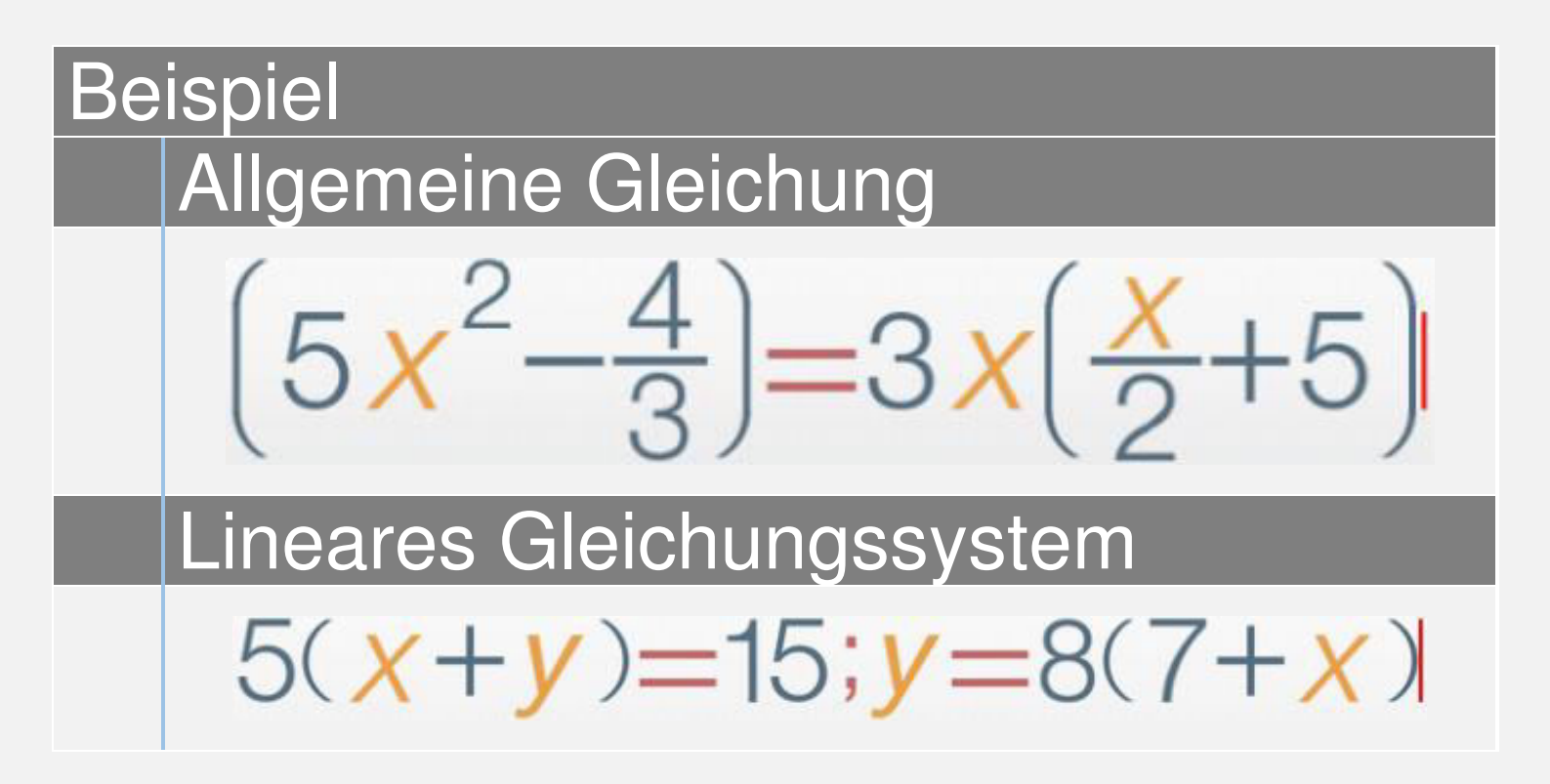

| T | 7 |
|---|---|

| Taste                                  | Funktion                                                      |
|----------------------------------------|---------------------------------------------------------------|
| EQN Solve                              | Quadratischer<br>Gleichungslöser                              |
| EQN Solve                              | Nicht verfügbar                                               |
| Y X<br>Y X<br>EQNs Solve               | Löser für lineare Gleichungs-<br>systeme mit zwei unbekannten |
| X Z<br>Y Z<br>EQNs Solve               | Nicht verfügbar                                               |
| Wählen Sie den<br>Gleichungslöser aus. | passenden Modus für den                                       |

Runterscrollen für mehr Beispiele

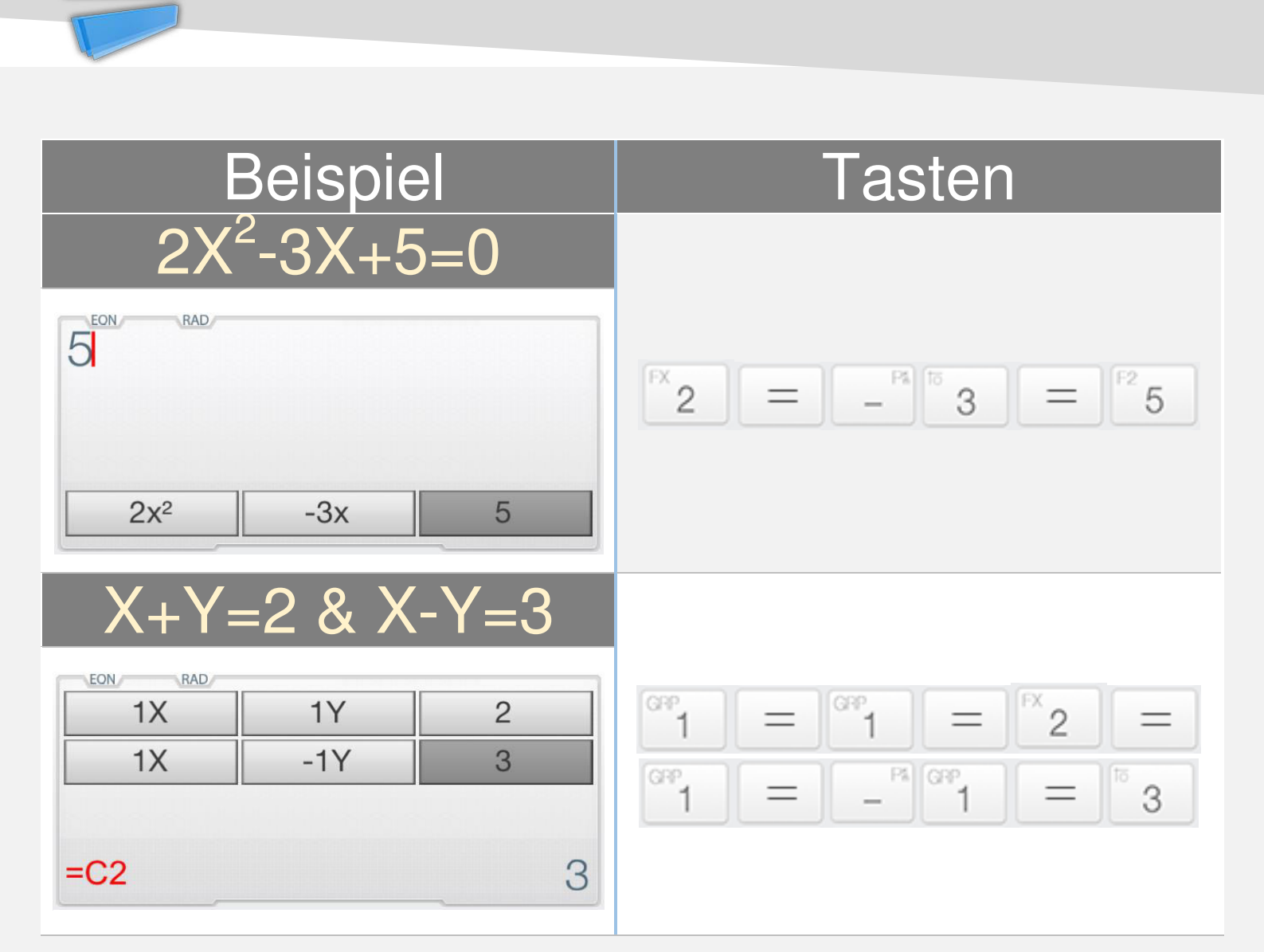

## Anmerkung:

Geben Sie alle nötigen Koeffizienten (einzeln) ein. Klicken Sie auf die Koeffizienten oder auf [Up] / [Down], um den Wert zu ändern.

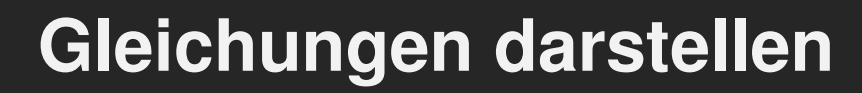

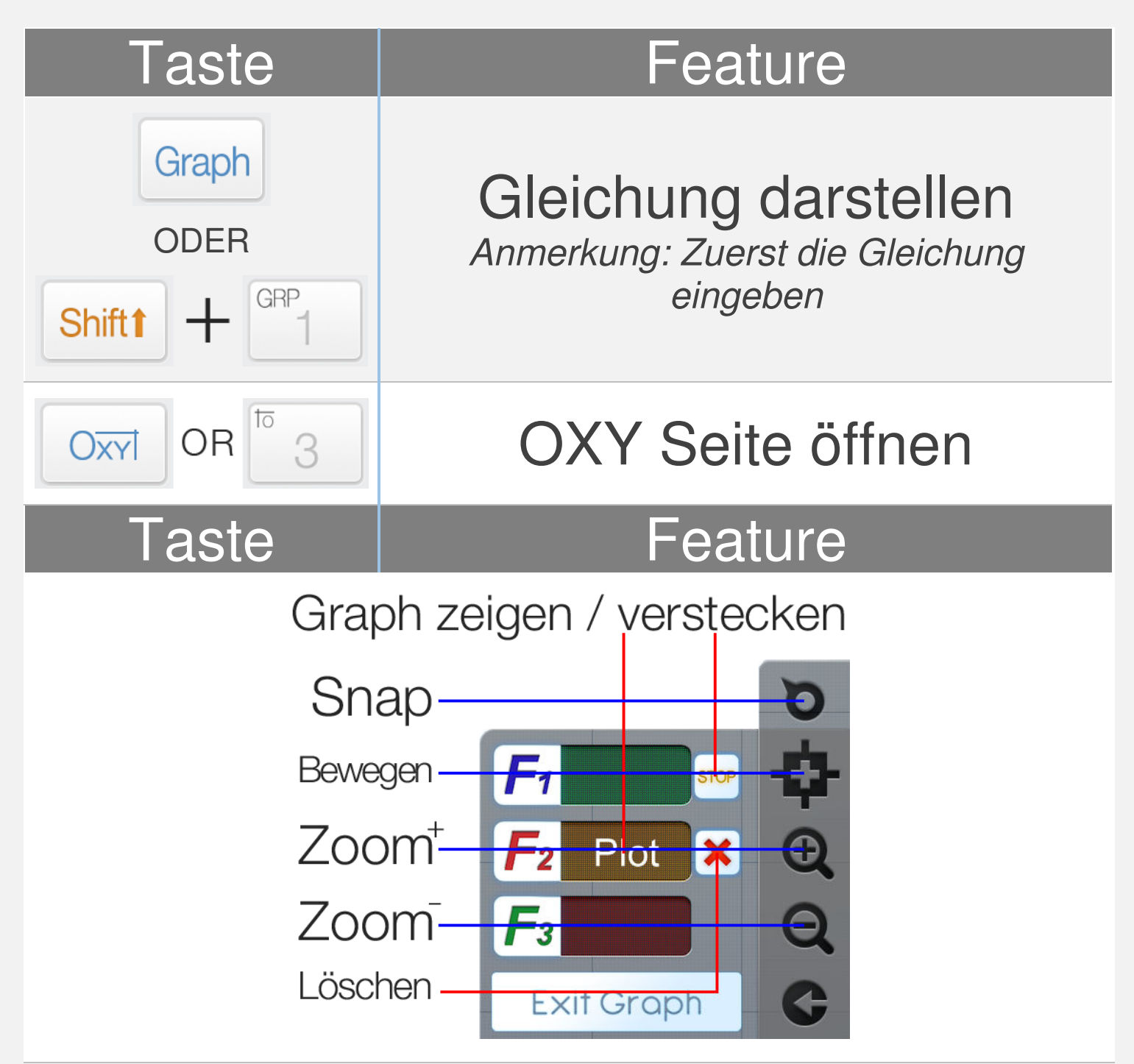

**<u>Anmerkung:</u>** Alle F(x) im Graph sind die gleichen wie im Rechner Modus

Runterscrollen für ein Beispiel

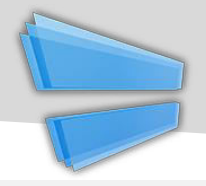

| Beispiel                      |                                                    |
|-------------------------------|----------------------------------------------------|
| 0.25 <i>X</i> <sup>2</sup> -5 | Schritt 1:<br>x-basierte Gleichung eingeben        |
| Graph ODER                    | <b>Schritt 2:</b><br>[Shift] + [1] (GRAPH) drücken |
| Graph Page Action Plot as F1  | Schritt 3:<br>Zielgleichung auswählen.             |

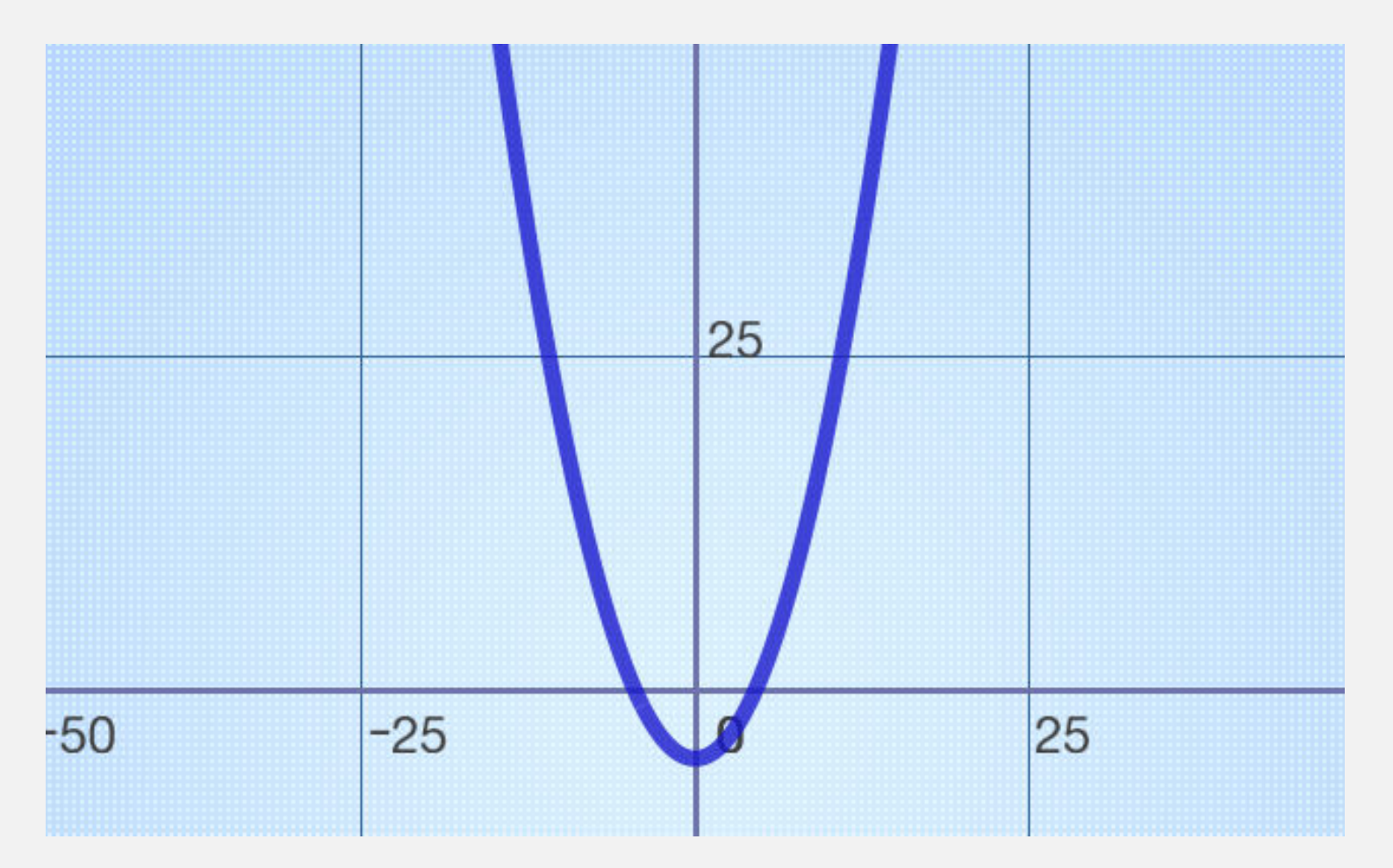

Mit Calculator Infinity können Sie professionelle Prozentrechnungen durchführen.

 $X\% = X \div 100$ 

Example: 150 increase 30% = ?

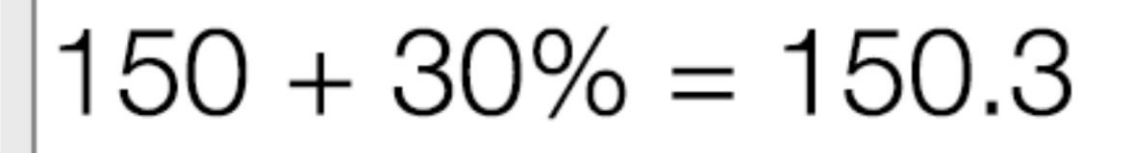

## !!! Wrong Input !!!

 $150 + 150 \times 30\% = 195$ 

Correct Input

Die Priorität der eingebenen Operation/Funktion/ Ausdruck wird mit dieser Tabelle bestimmt. Eine Operation/Funktion/Ausdruck in derselben Priorität wird von links nach rechts durchgeführt.

| Priorität | Operation/Funktion/Ausdruck                                                                                                    |
|-----------|----------------------------------------------------------------------------------------------------|
| 1.        | Eingeklammerter Ausdruck ().                                                                                                    |
| 2.        | Funktionen mit spezieller Darstellung                                                                                                 |
|           | $\sqrt{x}$ , $\sqrt[n]{x}$ , $Log_a b$ , $ x $ , $\frac{x}{y}$ , $\int_a^b dx$ , $C_n^k$ , $P_n^k$                                    |
| 3.        | FunktionenmitArgumentundgeschlossener Klammer ")".                                                                                    |
|           | Sin, Cos, Tan, Sin <sup>-1</sup> , Cos <sup>-1</sup> , Tan <sup>-1</sup> , Sinh,<br>Cosh, Tanh, Log, Ln                               |
| 4.        | Funktionen mit einem Eingabewert X <sup>2</sup> , X <sup>3</sup> , X <sup>n</sup> , X <sup>-1</sup> , X!, <sup>3</sup> ", d, r, g, %. |
| 5.        | Multiplikation, Division (x, ÷).                                                                                                    |
| 6.        | Addition, Subtraktion $(+, -)$ .                                                                                                    |